國教署公版·學習歷程檔案系統 學生勾選作業 (非常重要)

1.若沒有進行勾選,等於白做工,不會上傳至中央資料庫
2.主要有2項,需要學生勾選:課程學習成果檔案、多元表現檔案
3.勾選提交至中央資料庫:課程學習成果檔案每學年最多6件、多元表現每學年最多10件

重要:因有時效性問題,所以,若真的密碼忘了只能請學習歷程教師協助重設,請於110年 10月18日(星期一)中午前告知班級的學習歷程小老師,請小老師在LINE 群組直接請學習歷 程教師協助,才能盡快處理。

請高三學生進入:學習歷程系統,進行進行勾選(目前高二學生是在北科系統)

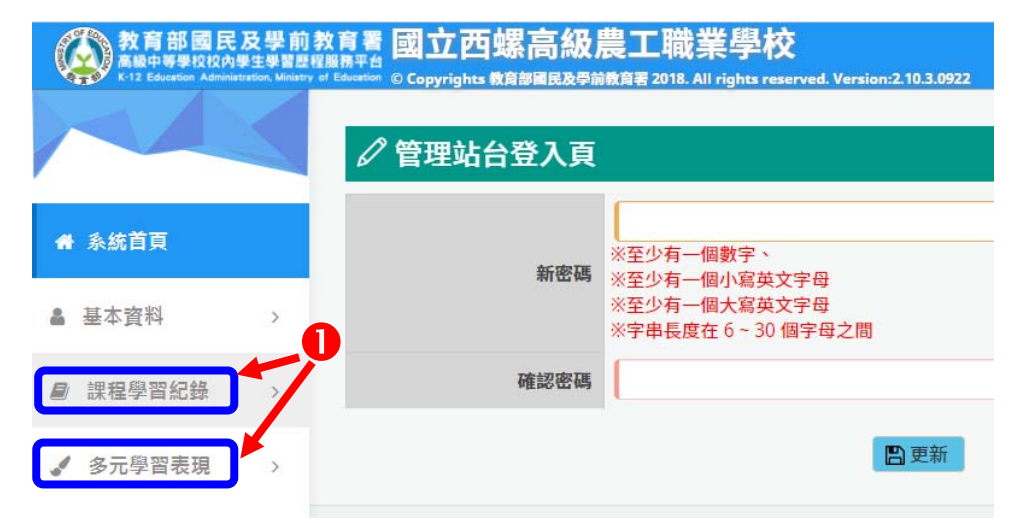

- 1. 操作步驟如下:
  - (1) 課程學習記錄 之 「勾選課程學習成果」

| 教育部國民及學前<br>高級中等學校校內學生學習歷<br>K-12 Education: Administration, Ministr | 教育署<br>程服務平台<br>/ of Education ® | 國立西螺<br>Copyrights 教育 | 高級農工職<br>國民及學前教育署 2018. AI | 業學校<br>I rights reserv | red.        |      |  |  |  |
|----------------------------------------------------------------------|----------------------------------|-----------------------|----------------------------|------------------------|-------------|------|--|--|--|
|                                                                      | ① 勾選課程學習成果                       |                       |                            |                        |             |      |  |  |  |
| 骨 系統首頁                                                               | *共可<br>*勾選                       | 勾選 6 項<br>載止日期 本學     | 年勾選時間區間:                   | 109.09.2               | 8~109.09.30 |      |  |  |  |
| ▲ 基本資料 >                                                             | <b>✓</b> 確                       | 認送出                   | ●確                         | 認这                     | 出           | J    |  |  |  |
| 課程學習紀錄 >                                                             | 勾選                               | 學年期                   | 科目名稱                       | 學分/節<br>數              | 修習方式        | 認證教師 |  |  |  |
| 預選課程紀錄                                                               |                                  | $\sim$                |                            |                        |             | 張筠彤  |  |  |  |
| 課程諮詢紀錄                                                               |                                  | 2公                    | 選所提交的                      | 檔案                     |             | 余汯育  |  |  |  |
| 上傳課程學習成果                                                             |                                  | 108-2                 | 綜合機械加工<br>實習               | 03/                    | 學期          | 余汯育  |  |  |  |
| 勾選課程學習成果                                                             |                                  | 108-2                 | 國語文                        | 03/                    | 學期          | 張筠彤  |  |  |  |
| 課程學習成果歷史資料                                                           |                                  | 108-1                 | 物理                         | 02/                    | 學期          | 余汯育  |  |  |  |
|                                                                      |                                  | 108 1                 | 機械其建密网                     | 03/                    | 服用          | 则空早  |  |  |  |

## (2)多元學習表現 之 「勾選多元表現資料」

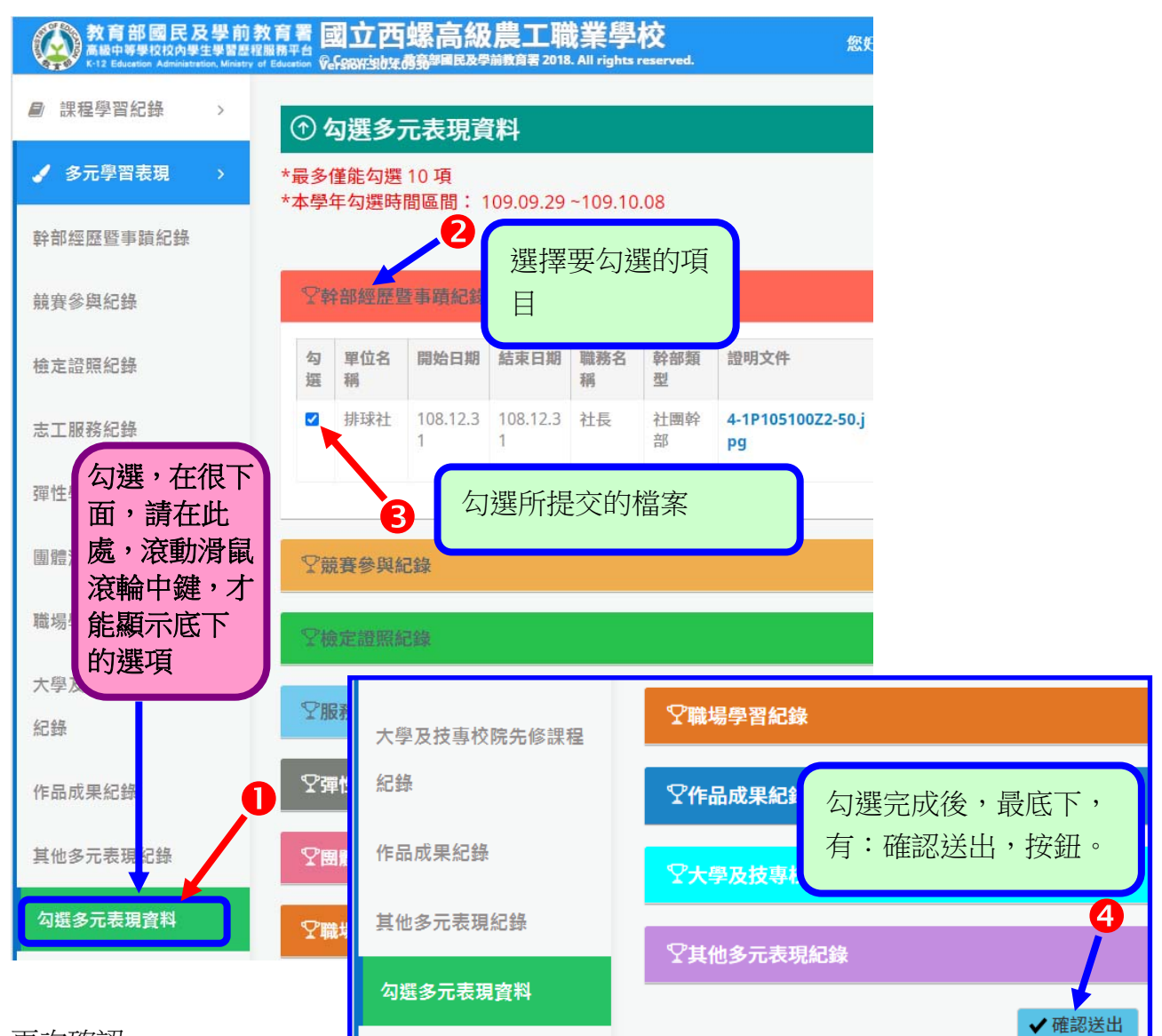

## 再次確認

| 已選擇多元表現  |           |           |       |      |        |      |             |        |
|----------|-----------|-----------|-------|------|--------|------|-------------|--------|
| 單位名稱     | 開始日期      | 結束日期      | 職務名稱  |      | 爯 幹部類型 |      | 檔案          |        |
| 排球社      | 108.12.31 | 108.12.31 | 社長    | Ę    | 社團幹部   | 4-1  | P105100Z2-5 | 0.jpg  |
| 競賽名稱     | 項目        | 競賽等級      | 獎項    | 結果   | 公布日期   | :    | 參與方式        | 檔案     |
| 證照字號     | 檢定證照類     | 创         | 分數    | 分項結  | 果      | 取得證照 | 日期          | 檔案     |
| 服務名稱     | 服務單位      | 開始        | 日期    | 結束   | 日期     | 服務總  | 時數          | 檔案     |
| 彈性學習時間類別 | l) p      | 內容(開設名稱)  |       | 開設單位 | 每週貿    | 節數   | 開設節數        | 檔案     |
| 時間類別     | 辦理        | 單位        | 時數    | ŧ.   | 證明文件   |      | 影音檔察        | R.     |
| 職場學習類別   | 職場學習      | 單位        | 職場學習職 | 稱    | 開始日期   | 結束E  | 期時          | 數 檔案   |
|          |           |           |       |      |        |      |             |        |
|          |           |           |       |      |        |      |             | 確認選取關閉 |